# Sistema de Gestão Educacional

AVA – Ambiente Virtual de

Aprendizagem

O manual do Aluno

Versão 1.0

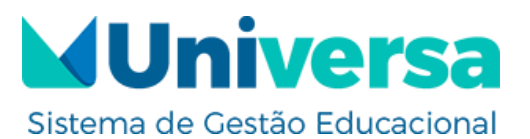

| Universa - Informações do Manual |                                   |  |  |  |
|----------------------------------|-----------------------------------|--|--|--|
| Assunto                          | Gestor/AVA                        |  |  |  |
| Versão                           | 1.0                               |  |  |  |
| Data                             | 25/07/2018                        |  |  |  |
| Edição                           | Edvaldo Rodrigues e Glória Rayane |  |  |  |
| Revisão                          | Leonardo Weslei Diniz             |  |  |  |

# Sistema de Gestão Educacional

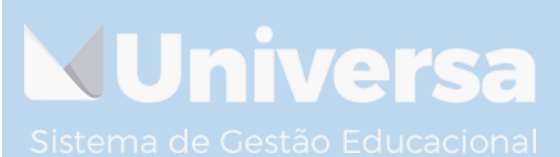

/ersa Tecnologia ME, Rua Leandro Martins da Costa, 89, 2 .imoeiro, Caratinga, Minas Gerais, CEP 35300-107. +55 33) 3321-6183

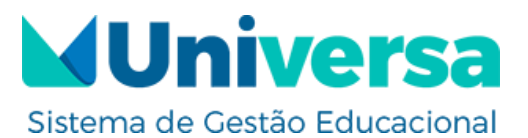

#### SUMÁRIO

| 1 ACESSO AO SISTEMA7                        |
|---------------------------------------------|
| 2 PAINEL                                    |
| 3 DISCIPLINAS12                             |
| 4 FINANCEIRO15                              |
| 5 PERFIL16                                  |
| 5.1 Alterar foto de perfil17                |
| 5.2 Mudar fundo de capa18                   |
| 6 NOTIFICAÇÕES19                            |
| 7 acesso outras recursos pelo menu "MAIS"21 |
| 7.1 Grupos                                  |
| 7.3 Configurações26                         |
| 8- PROTOCOLOS                               |
| 8.1 Abrir protocolo29                       |
| 8.2 Consultar protocolo                     |
| AGRADECIMENTOS                              |

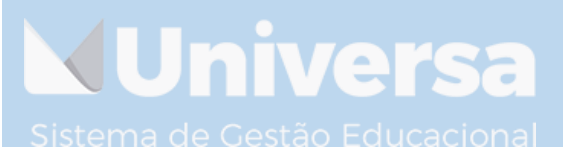

Versa Tecnologia ME, Rua Leandro Martins da Costa, 89, 3 ∟imoeiro, Caratinga, Minas Gerais, CEP 35300-107. +55 (33) 3321-6183

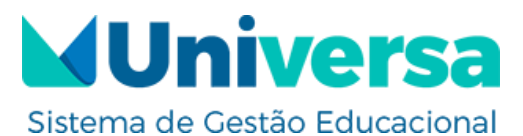

VUniversa

#### LISTA DE FIGURAS:

| Figura 1 - Interface Login7                               |
|-----------------------------------------------------------|
| Figura 2 - Interface Inicial8                             |
| Figura 3 - Configurações9                                 |
| Figura 4 – Alteração de senha10                           |
| Figura 5 - Painel11                                       |
| Figura 6 - Interface de Conteúdos12                       |
| Figura 7 -Avaliações e atividades13                       |
| Figura 8-Material didático14                              |
| Figura 9 - Financeiro15                                   |
| Figura 10 - Perfil do Aluno16                             |
| Figura 11-Alterar foto de perfil17                        |
| Figura 12-– Mudar imagem da capa                          |
| Figura 13-Notificações19                                  |
| Figura 14-Leitura da notificação20                        |
| Figura 15-De volta ao curso20                             |
| Figura 16-Guia informativo21                              |
| Figura 17-Selecionando disciplina para guia informativo22 |
| Figura 18-Guia informativo da disciplina22                |
| Figura 19-Grupos23                                        |
| Figura 20-Grupos inicio24                                 |
| Figura 21-Grupos inicio25                                 |
| Figura 22-Configurações26                                 |

Versa Tecnologia ME, Rua Leandro Martins da Costa, 89, 4 Limoeiro, Caratinga, Minas Gerais, CEP 35300-107. +55 (33) 3321-6183

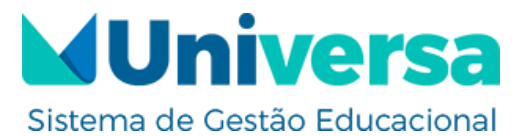

| Figura 23-Notificações por e-mail | .27 |
|-----------------------------------|-----|
| Figura 24-Visibilidade de perfil  | .28 |
| Figura 25-Protocolos              | .29 |
| Figura 26-Abrir protocolo         | .30 |
| Figura 27-Consultar protocolo     | .31 |

# Sistema de Gestão Educacional

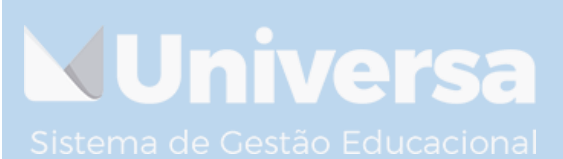

/ersa Tecnologia ME, Rua Leandro Martins da Costa, 89, 5 .imoeiro, Caratinga, Minas Gerais, CEP 35300-107. +55 33) 3321-6183

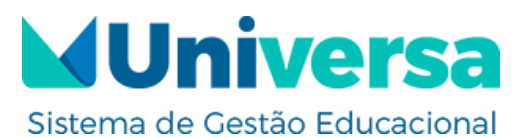

#### **APRESENTAÇÃO:**

O sistema de Aprendizagem Virtual AVA UNIVERSA traz um novo modelo de sistema baseado no conceito "Educação a Distância", no qual permite aos usuários maior mobilidade, usabilidade e portabilidade do sistema, pois o mesmo oferece a comodidade de poder ser acessado no momento desejado, de qualquer aparelho eletrônico com acesso à internet.

Ao desenvolver o UNIVERSA AVA prezou-se por buscar atender as principais necessidades de um ambiente virtual de aprendizagem, em conformidade com as prioridades e objetivos das instituições de ensino e seus alunos.

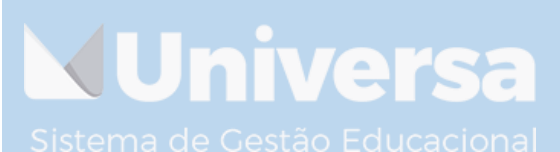

/ersa Tecnologia ME, Rua Leandro Martins da Costa, 89, 6 .imoeiro, Caratinga, Minas Gerais, CEP 35300-107. +55 33) 3321-6183

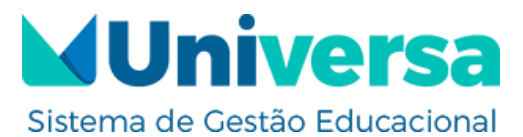

#### 1 ACESSO AO SISTEMA

Para ter acesso ao sistema AVA UNIVERSA, basta acessar o link disponibilizado pela instituição e entrar com as credenciais de acesso.

|         | <b>Sistema de Gestão Educacional</b> |         |
|---------|--------------------------------------|---------|
|         |                                      |         |
|         | م<br>Lembrar-me<br>Fazer login       |         |
| Sistema | Figura 1 - Interface Login           | acional |

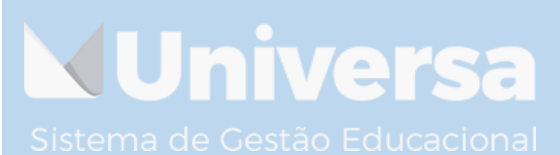

/ersa Tecnologia ME, Rua Leandro Martins da Costa, 89, 7 .imoeiro, Caratinga, Minas Gerais, CEP 35300-107. +55 33) 3321-6183

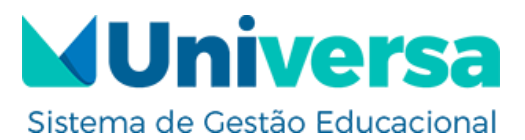

Após efetuar o login no sistema, será realizado o redirecionamento para

a interface inicial do mesmo, como mostra a Figura 2:

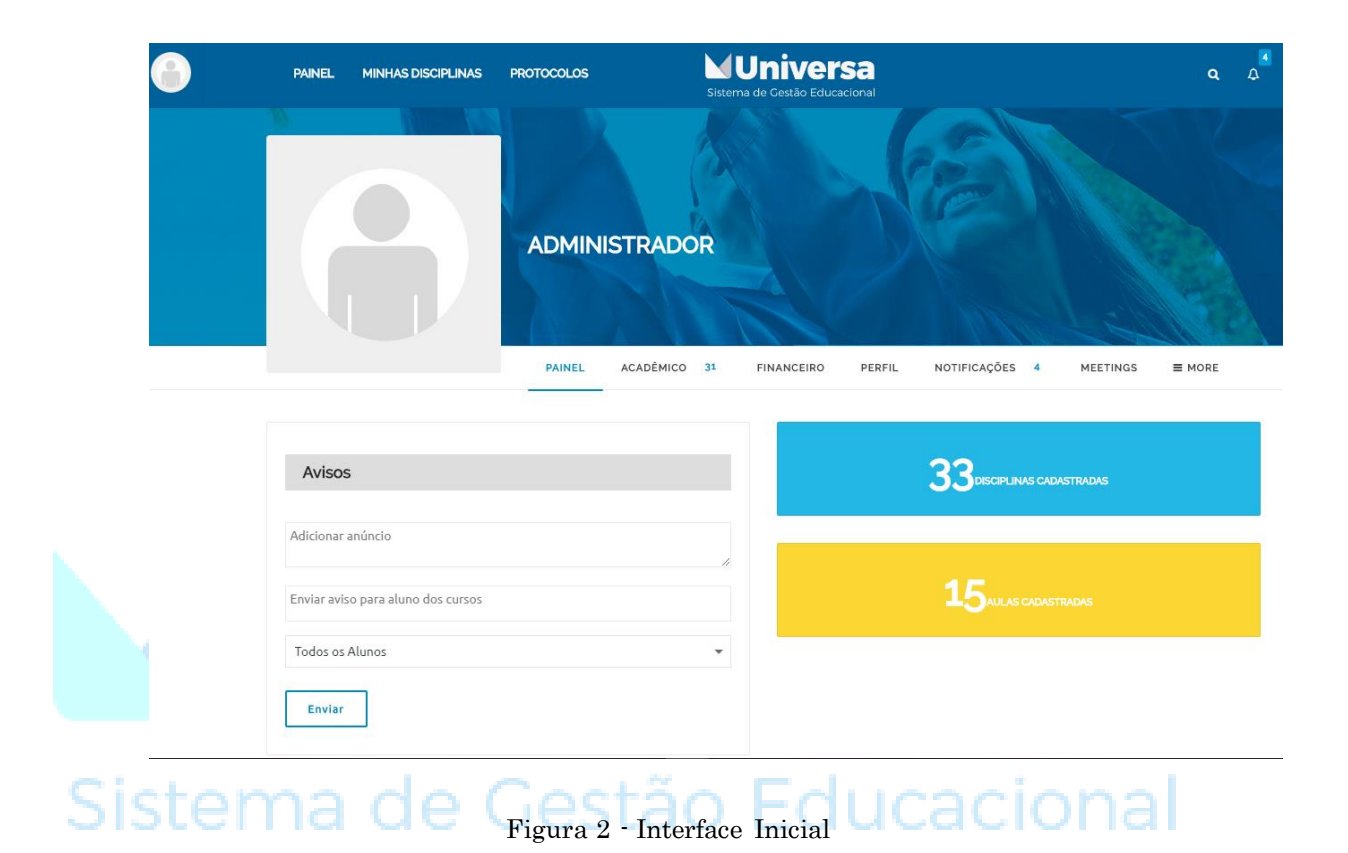

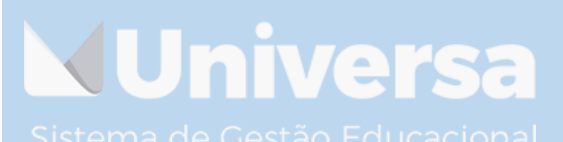

′ersa Tecnologia ME, Rua Leandro Martins da Costa, 89, 8 imoeiro, Caratinga, Minas Gerais, CEP 35300-107. +55 33) 3321-6183

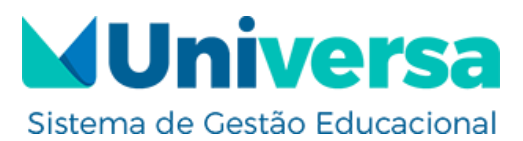

Para garantir a integridade e proteção da conta, indicamos a realização da alteração da senha no primeiro acesso. Para isso deve-se clicar em perfil e configurações, conforme mostra a Figura 3:

|          |                 | PAINEL      | MINHAS DISCIPLINAS                                                                                             | PROTOCOLOS | Sistema      | Univers<br>a de Gestão Educad |        |
|----------|-----------------|-------------|----------------------------------------------------------------------------------------------------|------------|--------------|-------------------------------|--------|
|          |                 |             | The second second second second second second second second second second second second second second second s |            |              |                               |        |
|          |                 |             |                                                                                                    |            |              |                               |        |
|          | SAIR            |             |                                                                                                    | ADMINI     | STRADOR      |                               |        |
|          | PAINEL          |             |                                                                                                    |            |              |                               |        |
|          | URSOS           |             |                                                                                                    | PAINEL     | ACADÊMICO 31 | FINANCEIRO                    | PERFIL |
|          | FINANCEIRO      |             |                                                                                                    |            |              |                               |        |
|          | NOTIFICAÇÕES 4  | Avisos      | 3                                                                                                    |            |              |                               |        |
|          | 🔅 CONFIGURAÇÕES | Adicionar   | anúncio                                                                                                    |            | 1            |                               |        |
|          |                 | Enviar avis | o para aluno dos cursos                                                                                        |            |              |                               |        |
| <u>.</u> |                 | Todos os    | Alunos                                                                                                    |            | •            |                               |        |
| SIS      |                 | Enviar      |                                                                                                    |            |              |                               |        |
|          |                 |             |                                                                                                    |            |              |                               |        |

Figura 3 - Configurações

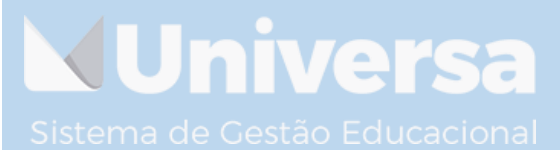

/ersa Tecnologia ME, Rua Leandro Martins da Costa, 89, 9 .imoeiro, Caratinga, Minas Gerais, CEP 35300-107. +55 33) 3321-6183

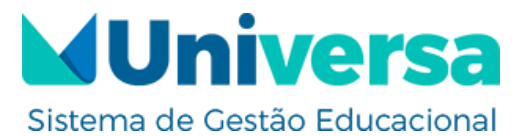

Em seguida terá os seguintes campos para serem preenchidos.

|     | GERAL EMAIL VISIBILIDADE DE PERFIL                |
|-----|---------------------------------------------------|
|     | Configurações Gerais                              |
|     | desantos14@gmail.com                              |
|     | Trocar de senha (Deixe em branco para não trocar) |
|     | Nova Senha                                        |
|     | Repeat New Password                               |
|     | SALVAR CONFIGURAÇÕES                              |
| Sis | DESENVOLVIDO POR VERSA TECNOLOGIA                 |

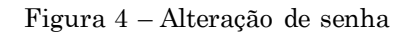

Como ilustra a Figura 4, os campos "Nova Senha" e "Repear New Password", devem ser preenchidos após efetuar isso clique em "Salvar Configurações".

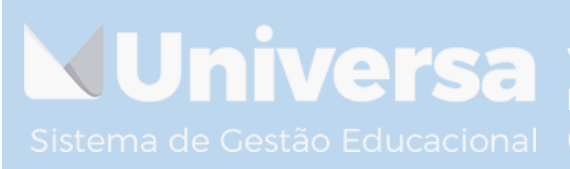

/ersa Tecnologia ME, Rua Leandro Martins da Costa, 89, 10 .imoeiro, Caratinga, Minas Gerais, CEP 35300-107. +55 33) 3321-6183

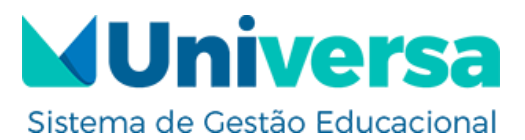

#### 2 PAINEL

Na opção de Painel do sistema, será mostrada informações gráficas acerca do progresso do aluno em cada conteúdo.

|                   | MINHAS TURMAS<br>Mene   Athen   Popular   Orden alfabrica                                                                                                    | PRANCERO PERFIL HOTPICAÇÕES O MEETINGS III MAIS                                                                                                    |              |
|-------------------|----------------------------------------------------------------------------------------------------|----------------------------------------------------------------------------------------------------|--------------|
|                   | ESTATÍSTICAS DO ALUNO<br>TOT DECISIÓN<br>Contratos<br>Contratos<br>Contrat | DISCIPLINAS EM ANDAMENTO Hatanalita Conartial (%) Addinalita Conartial (%) Politikados e Propagados (%) Tarola da Administração (%) Catering a Comportamenta Organizacional (%) Catering a Comportamenta Organizacional (%) Estémução e formação das Independentes (%) Estémução e formação Generalia (%) Estémução e formação Generalia (%) Estémução Estémução Generalia (%) Estémução Estémução Esté | *            |
| Veja a estatístic | Figura 5 -<br>a de progresso do                                                                                                    | Painel<br>aluno, onde fica d                                                                                                    | isponível as |

informações de testes e tarefas realizadas.

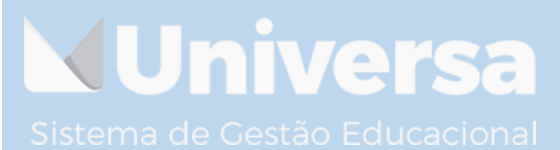

/ersa Tecnologia ME, Rua Leandro Martins da Costa, 89, 11 .imoeiro, Caratinga, Minas Gerais, CEP 35300-107. +55 33) 3321-6183

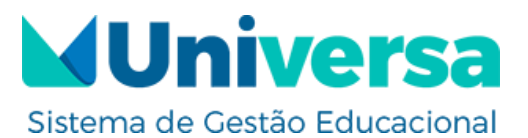

#### **3 DISCIPLINAS**

Nessa interface ficará disponível a listagem de conteúdos que podem ser: disciplinas, cursos ou turmas da qual o aluno faça parte. Conforme ilustra a Figura 6:

| PAINEL MINHAS DISCIPLINAS PROTOCOLOS                              | Statema de Cenzão Educacional                                        | ۹. ۵                             |  |
|-------------------------------------------------------------------|----------------------------------------------------------------------|----------------------------------|--|
| TESTE                                                             | E GLORIA 2                                                           |                                  |  |
| PAINEL                                                            | DISCIPLINAS FINANCEIRO PERFIL P                                      | NOTIFICAÇÕES • MEETINGS III MAIS |  |
| MINING DECRUINAS RESULTADOS STATUS<br>1<br>Tencar disciplinas. C. | 2<br>Selecionar Ordem                                                | 3 4<br>                          |  |
| VISUALEZANDO INCINA 1 DE 1                                        |                                                                      |                                  |  |
|                                                                   |                                                                      |                                  |  |
| Disciplina 1 TESTE Dis<br>protocol<br>11 autorit                  | sciplina 2 TESTE Disciplina 3 TEST<br>Scipostro<br>Statunos Statunos | те                               |  |
|                                                                   | INUAR DISCIPLINA CONTINUAR DISCIP                                    |                                  |  |
|                                                                   |                                                                      |                                  |  |

## Sistema de Figura 6 - Interface de Conteúdos

Segue a função de cada ilustrado na Figura 6:

- Nessa opção tem-se a possibilidade de realizar pesquisas, a cerca de algum conteúdo;
- Nessa opção existe a possibilidade de selecionar a ordem em que o material será apresentado para você, por exemplo: é possível selecionar para ordenar de acordo com as disciplinas em andamento.
- Nessa opção tem-se a possibilidade de ordenar o material na forma de lista.

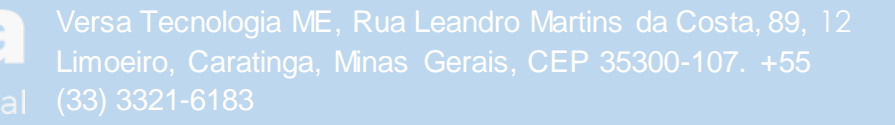

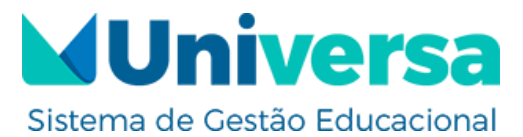

Univers

- Nessa opção tem-se a possibilidade de ordenar o material de forma paralela.
- 5. Nessa opção será exibido o seu material, para poder ter acesso ao mesmo basta clicar em "Iniciar disciplina" ou "continuar disciplina" conforme mostrado na imagem acima.

Após selecionar algum conteúdo, o aluno será redirecionado para a seguinte interface:

| Direito Empresarial                       |                                                                                                    |  |
|-------------------------------------------|----------------------------------------------------------------------------------------------------|--|
| curriculo da disciplina não<br>informado. | <pre>characteristic control of the control of the c</pre> |  |
|                                           |                                                                                                    |  |

Figura 7 - Avaliações e atividades

Como ilustra a Figura 7, será aberto uma janela de informações que serão úteis para a atualização do ambiente, caso desejado fecha-la, deve-se clicar no ícone "x".

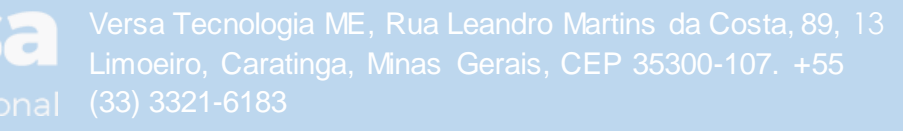

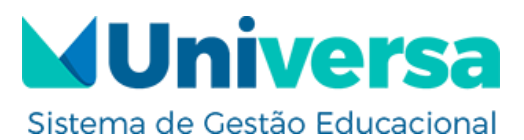

Em seguida abrirá a seguinte interface.

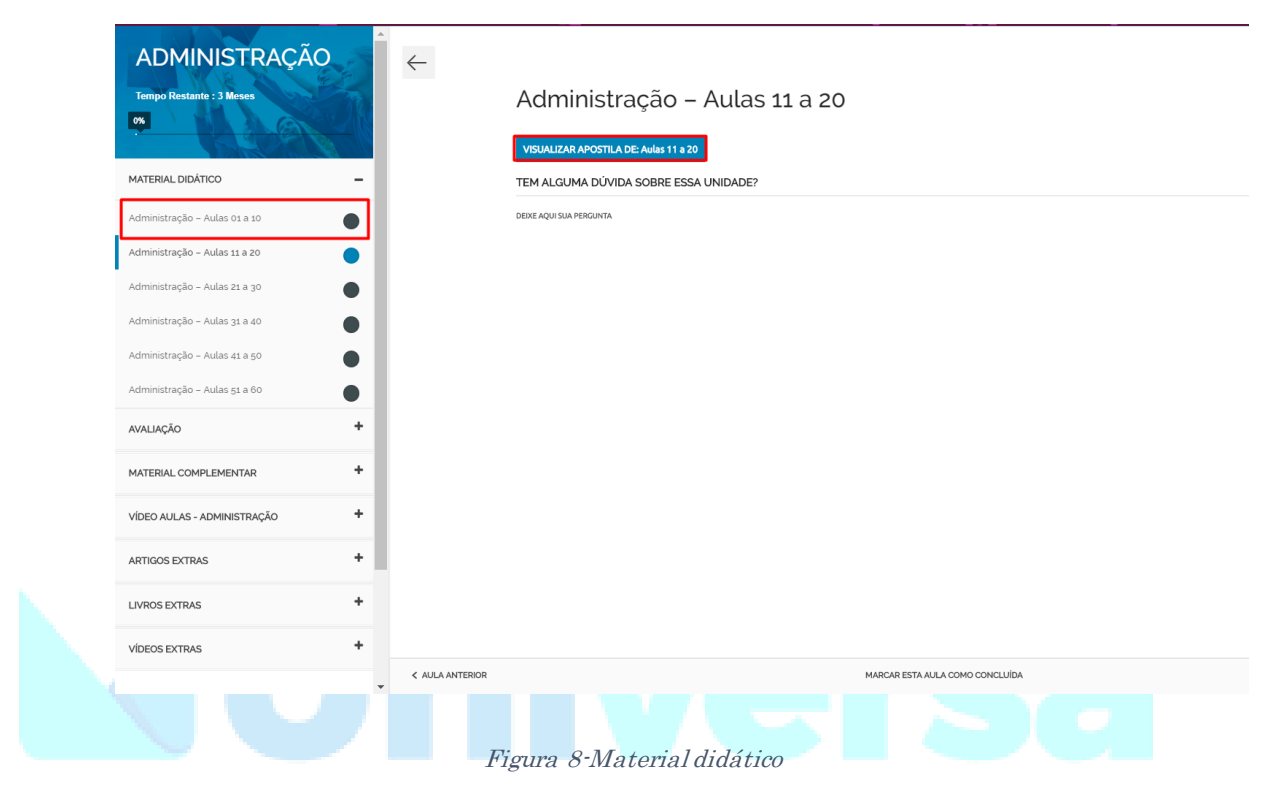

### Sistema de Gestão Educacional

Conforme ilustra a Figura 8, é possível acessar todo o material didático do Conteúdo. Para ter acesso ao material da aula, basta clicar sobre seu nome e acessar o material, conforme ilustrado na imagem clicando no botão "visualizar apostilas de:"

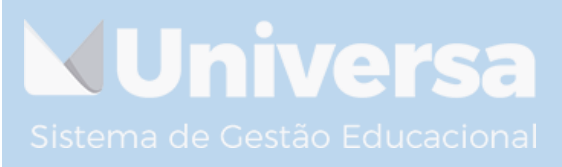

/ersa Tecnologia ME, Rua Leandro Martins da Costa, 89, 14 .imoeiro, Caratinga, Minas Gerais, CEP 35300-107. +55 33) 3321-6183

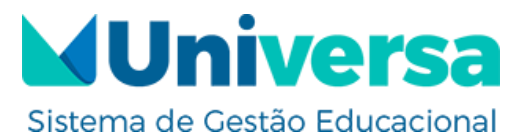

#### **4 FINANCEIRO**

Nessa opção será possível o acesso as informações de financeiro, conforme ilustra a Figura 9:

#### DADOS FINANCEIROS

| Código      | Curso         | Mensalidade         | Vencimento | Valor     | Estado | Boleto   |
|-------------|---------------|---------------------|------------|-----------|--------|----------|
| 00000011709 | PEDAGOGIA EAD | Mensalidade - 1 / 6 | 30/01/2018 | R\$179,90 | Pago   |          |
| 00000011710 | PEDAGOGIA EAD | Mensalidade - 2 / 6 | 28/02/2018 | R\$179,90 | Pago   |          |
| 00000011711 | PEDAGOGIA EAD | Mensalidade - 3 / 6 | 30/03/2018 | R\$179,90 | Pago   |          |
| 00000011712 | PEDAGOGIA EAD | Mensalidade - 4 / 6 | 30/04/2018 | R\$179,90 | Pago   |          |
| 00000011713 | PEDAGOGIA EAD | Mensalidade - 5 / 6 | 30/05/2018 | R\$179,90 | Pago   |          |
| 00000011714 | PEDAGOGIA EAD | Mensalidade - 6 / 6 | 30/06/2018 | R\$179,90 | Pago   |          |
| 00000096980 | PEDAGOGIA EAD | Mensalidade - 1 / 6 | 30/07/2018 | R\$179,90 | Pago   |          |
| 00000096981 | PEDAGOGIA EAD | Mensalidade - 2 / 6 | 30/08/2018 | R\$179,90 | Aberto | Download |
| 00000096982 | PEDAGOGIA EAD | Mensalidade - 3 / 6 | 30/09/2018 | R\$179,90 | Aberto |          |
| 00000096983 | PEDAGOGIA EAD | Mensalidade - 4 / 6 | 30/10/2018 | R\$179,90 | Aberto |          |
| 00000096984 | PEDAGOGIA EAD | Mensalidade - 5 / 6 | 30/11/2018 | R\$179,90 | Aberto |          |
| 00000096985 | PEDAGOGIA EAD | Mensalidade - 6 / 6 | 30/12/2018 | R\$179,90 | Aberto |          |

Sistema de G<sup>Figura 9<sup>-</sup>Financeiro</sup> ducacional

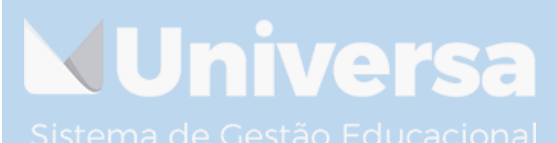

/ersa Tecnologia ME, Rua Leandro Martins da Costa, 89, 15 .imoeiro, Caratinga, Minas Gerais, CEP 35300-107. +55 33) 3321-6183

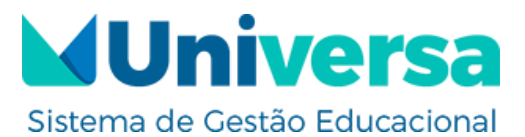

#### 5 PERFIL

Nessa opção é exibido o perfil do aluno, como informações de documentos e dados pessoais do mesmo, conforme é possível na observar na Figura 10:

|       | PAINEL DISCI                                          | PLINAS 7 FINANCEIRO PERFIL                   | NOTIFICAÇÕES |
|-------|-------------------------------------------------------|----------------------------------------------|--------------|
| v<br> | ER EDITAR ALTERAR FOTO DO PERFIL MUDAR IMAGEM DE CAPA | DOCUMENTAÇÃO                                 |              |
|       | Matrícula                                             | CPF                                          | Entregue     |
|       | Nome                                                  | RG                                           | Entregue     |
|       | CPF                                                   | Certidão de Nascimento/Casamento             | Entregue     |
|       | RG                                                    | Comprovante de Residência                    | Entregue     |
| 1     | Telefone                                              | Foto 3x4                                     | Entregue     |
|       | Celular                                               | Contrato Assinalado                          | Entregue     |
|       | Email                                                 | Ficha de Inscrição Assinada                  | Entregue     |
| Sic   | Logradouro                                            | Certificado de Reservista                    | Dispensado   |
| 010   | Número                                                | Histórico da graduação                       | Dispensado   |
|       | Bairro                                                | Comp. Votação/Comprovante de quitação        | Dispensado   |
|       | Cidade                                                | Cópia do Diploma Autenticado                 | Dispensado   |
|       | Estado                                                | Declaração de Conclusão de Curso             | Dispensado   |
|       | Сер                                                   | Cópia do titulo de eleitor                   | Entregue     |
|       |                                                       | Cópia autent. do certificado do ensino médio | Entregue     |
| -     |                                                       |                                              |              |

Figura 10 - Perfil do Aluno

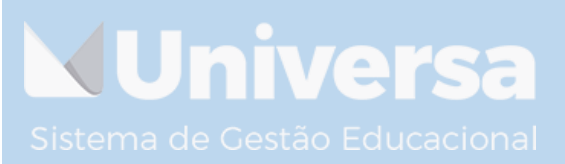

Versa Tecnologia ME, Rua Leandro Martins da Costa, 89, 16 Limoeiro, Caratinga, Minas Gerais, CEP 35300-107. +55 (33) 3321-6183

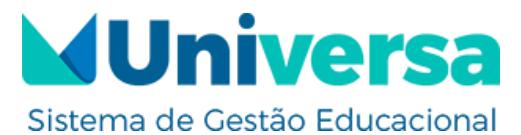

5.1 Alterar foto de perfil

Nessa opção é possível definir a foto de perfil do usuário, clicando em selecionar arquivo ou apenas soltando a imagem no campo "solte seu arquivo aqui".

| TROCAR FOTO                                                                                                    |
|----------------------------------------------------------------------------------------------------|
| A sua imagem será usada no seu perfil e através do site. Se estiver algum Gravatar associado com o seu email, nós o usaremos. Você<br>também pode enviar uma imagem do seu computador. |
| Envio Excluir                                                                                                    |
|                                                                                                    |
|                                                                                                    |
| Solte seu arquivo aqui                                                                                                    |
| ou                                                                                                    |
|                                                                                                    |
| Selecione seu arquivo Selecione seu arquivo                                                                                                    |
| Selecione seu arquivo Selecione seu arquivo                                                                                                    |
| Selecione seu arquivo Selecione seu arquivo                                                                                                    |

Figura 11-Alterar foto de perfil

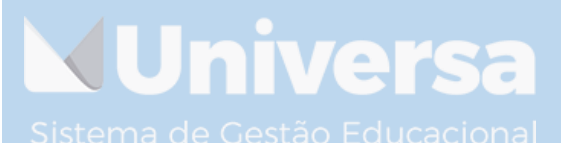

/ersa Tecnologia ME, Rua Leandro Martins da Costa, 89, 17 .imoeiro, Caratinga, Minas Gerais, CEP 35300-107. +55 33) 3321-6183

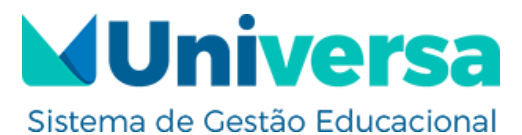

5.2 Mudar fundo de capa

Nessa opção é possível definir a foto de fundo de capa, clicando em selecionar arquivo ou apenas soltando a imagem no campo "solte seu arquivo aqui".

| VER EDITAR ALTERAR FOTO DO PERFIL MUDAR IMAGEM DE CAPA                                             |
|----------------------------------------------------------------------------------------------------|
| ALTERAR IMAGEM DE FUNDO                                                                            |
| Sua imagem de capa será usada para customizar o cabeçalho do seu perfil.                           |
| Solte seu arquivo aqui<br>ou                                                                       |
| Selecione seu arquivo Selecione seu arquivo                                                        |
|                                                                                                    |
| Para melhores resultados, envie uma imagem que seja maior que 1600px de largura e 600px de altura. |

Sistema de Figura 12-Mudar imagem da capa Cacional

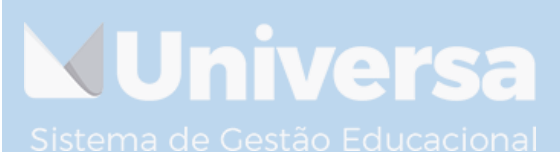

/ersa Tecnologia ME, Rua Leandro Martins da Costa, 89, 18 .imoeiro, Caratinga, Minas Gerais, CEP 35300-107. +55 33) 3321-6183

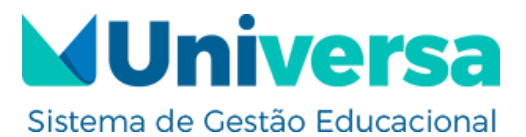

#### **6 NOTIFICAÇÕES**

Nessa interface estão descritas as notificações referentes ao usuário,

conforme ilustra a Figura 13:

|     |                                                                                   | PAINEL DISCIPLINAS                 | FINANCEIRO PERFIL          | . NOTIFICAÇÕES 💶            | 0 |
|-----|-----------------------------------------------------------------------------------|------------------------------------|----------------------------|-----------------------------|---|
| -   | NÃO LIDA LER                                                                      |                                    |                            |                             |   |
|     | VISUALIZANDO 1 - 10 DE 10 NOTIFICAÇÕES                                            |                                    |                            |                             |   |
|     | NOTIFICAÇÃO                                                                       |                                    | DATE RECEI                 | /ED AÇÕES                   |   |
|     | Você possui 1 novas respostas para Tópi                                           | co de teste 01 de Teste da Glorinh | a 2 SEMANAS,<br>ATRÁS      | 5 DIAS JÁ LIDO  <br>EXCLUIR |   |
|     | Você possui 1 novas respostas para Tópi                                           | co de teste 02 de Teste da Glorinh | a 2 SEMANAS,<br>ATRÁS      | 5 DIAS JÁ LIDO  <br>EXCLUIR |   |
|     | Você possui 1 novas respostas para Fóru<br>Emerson                                | ım – Artes – EJA ENSINO FUNDAM     | ENTAL de 2 MESES ATI       | RÁS JÁ LIDO  <br>EXCLUIR    |   |
| ~:  | <ul> <li>Você possui 1 novas respostas para Fóru<br/>da Glorinha</li> </ul>       | ım – Artes – EJA ENSINO FUNDAM     | ENTAL de Teste 2 MESES ATI | RÁS JÁ LIDO  <br>EXCLUIR    |   |
| 212 | <ul> <li>Você possui 1 novas respostas para Fóru<br/>Teste da Glorinha</li> </ul> | ım – Português – EJA ENSINO FUN    | DAMENTAL de 2 MESES ATI    | RÁS JÁ LIDO  <br>EXCLUIR    |   |

#### Figura 13-Notificações

Detalhamento das "Ações":

- Já lido Nessa opção é possível marcar a mensagem como lida;
- Excluir- Essa opção possibilita que seja realizada a exclusão da mensagem. Para que seja possível visualizar a mensagem, basta clicar sobre a mesma e em seguida abrirá a interface da Figura 14:

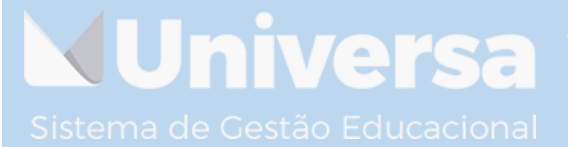

/ersa Tecnologia ME, Rua Leandro Martins da Costa, 89, 19 .imoeiro, Caratinga, Minas Gerais, CEP 35300-107. +55 33) 3321-6183

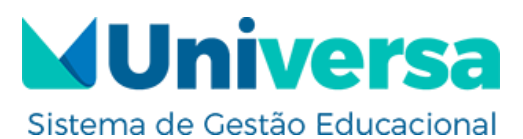

|                                  |                             | 5 9 005 00 03. |                                         |
|----------------------------------|-----------------------------|----------------|-----------------------------------------|
| VISUALIZANDO 2 POST              | 5 - 1 ATÉ 2 (DE 2 DO TOTAL) |                | SEARCH FORUMS                           |
| Autor                            | Posts                       | FAVORITO       |                                         |
|                                  | Este é o conteúdo do tópico |                | Pesquisa                                |
|                                  |                             |                | RECENT TOPICS                           |
| Mestre                           |                             |                | Tópico de teste SAGA 2                  |
| (138.121.52.226)                 |                             |                | Tópico de teste SAGA                    |
|                                  |                             |                | Tópico de teste 02                      |
|                                  | 1                           |                | Tópico de teste 01                      |
|                                  |                             |                | Fórum – Matemática – EJA<br>FUNDAMENTAL |
| Teste da<br>Glorinha             |                             |                |                                         |
| Participante<br>(138.121.52.226) |                             |                |                                         |
| Autor                            | Posts                       |                |                                         |
| VISUALIZANDO 2 POST              | 5 - 1 ATÉ 2 (DE 2 DO TOTAL) |                |                                         |
|                                  |                             |                |                                         |

Nessa opção da Figura 14 é possível visualizar a mensagem que foi enviada para participante, é possível selecionar a mensagem como favorito ou assinar a mesma, para seguir todas as alterações que forem realizadas na mensagem.

Para voltar ao curso basta selecionar a opção "de volta ao curso", conforme mostra a Figura 15:

| REDIRECIONAMENTO / FÓRUNS / FÓRUM – DISCIPLINA 2 / TÓPICO DE TESTE 01                                                            |                   |
|----------------------------------------------------------------------------------------------------|-------------------|
|                                                                                                    | De volta ao curso |
| Tópico de teste 01                                                                                                    |                   |
| -<br>Este tópico contém resposta, possul 2 vozes e foi atualizado pela última vez por Teste da Glorinha 2 semanas, 5 dias atrás. | Q                 |
|                                                                                                    |                   |

Figura 15-De volta ao curso

Univers

Versa Tecnologia ME, Rua Leandro Martins da Costa, 89, 20 Limoeiro, Caratinga, Minas Gerais, CEP 35300-107. +55 (33) 3321-6183

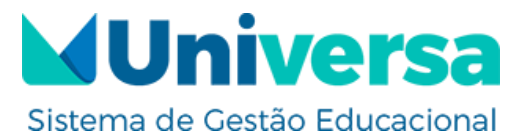

#### 7 ACESSO OUTRAS RECURSOS PELO MENU "MAIS"

Na opção "Mais", encontra-se o Guia Informativo, dos grupos, Fóruns e Configurações. Na Figura 16 será descrito um pouco sobre o guia informativo:

|                                   | PAINEL       | DISCIPLINAS 7 FINA | NCEIRO PERFIL           | NOTIFICAÇÕES 0 | MEETINGS | ■ MAIS           |
|-----------------------------------|--------------|--------------------|-------------------------|----------------|----------|------------------|
|                                   |              |                    |                         |                |          | GUIA INFORMATIVO |
| MEU GUIA INFORMATIVO              |              |                    |                         |                |          | GRUPOS 1         |
| Guia informativo                  | Estatus      | Ação               |                         |                |          | FÓRUNS           |
| Guia informativo de disciplinas   | Finalizado   |                    |                         |                |          | CONFIGURAÇÕES    |
|                                   |              | iniciar            |                         |                |          |                  |
| Guia informativo de questionários | Não iniciado | Iniciar Fina       | alizar Guia informativo | 7              |          |                  |
|                                   |              |                    |                         | _              |          |                  |
|                                   |              | Figura 16-Gu       | ia informativ           | 70             |          |                  |
|                                   |              |                    |                         |                |          |                  |
|                                   |              |                    |                         |                |          |                  |
|                                   |              |                    |                         |                |          |                  |
|                                   |              |                    |                         |                |          |                  |
| No Guia Inform                    | ativo e      | é possível         | consultar               | informa        | ções a   | icerca das       |

conteúdos e dos questionários. Para consultar as informações deve-se clicar no botão inicial, em seguida será exibida a interface da Figura 17.

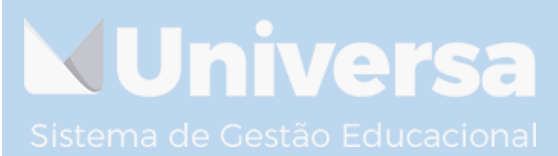

/ersa Tecnologia ME, Rua Leandro Martins da Costa, 89, 21 .imoeiro, Caratinga, Minas Gerais, CEP 35300-107. +55 33) 3321-6183

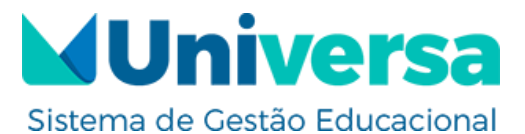

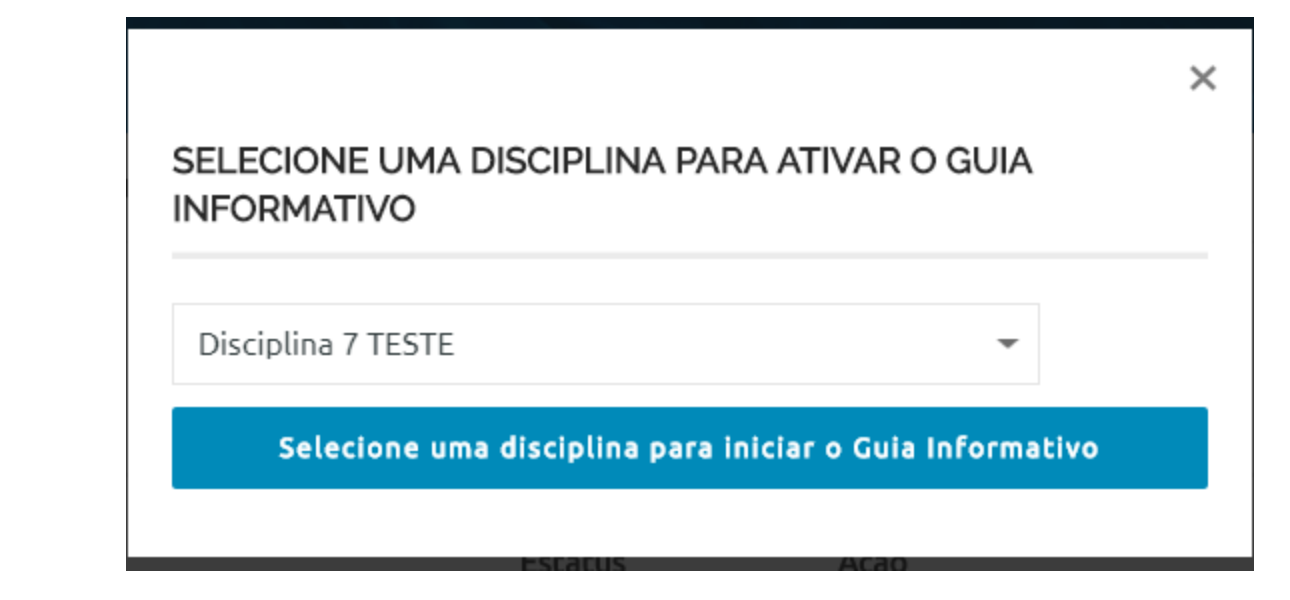

Figura 17-Selecionando disciplina para guia informativo

Deve-se selecionar a disciplina a qual será consultado o guia informativo e clicar no botão "selecione uma disciplina para iniciar o guia informativo". Em seguida abrirá a seguinte interface.

| Sis | EMENTA DA DISCIPLINA<br>Unidade 01<br>NOTAS | ALUNOS<br>42   | INICIO<br>DE 2018<br>TERMINO<br>DE 2018 | 1 DE FEVEREIRO<br>31 DE DEZEMBRO | PRIVADO<br>4 MESES (<br>2 ALUNOS MATRICULADOS<br>()<br>()<br>()<br>()<br>()<br>()<br>()<br>()<br>()<br>() | 9 |
|-----|---------------------------------------------|----------------|-----------------------------------------|----------------------------------|----------------------------------------------------------------------------------------------------|---|
|     | Atividade                                   |                |                                         | Nota                             |                                                                                                    |   |
|     | AVALIAÇÃO - QUÍMICA                         |                |                                         | 20                               |                                                                                                    |   |
|     | Protegido: AVALIAÇÃO PRESEN                 | CIAL – QUÍMICA |                                         | 40                               |                                                                                                    |   |
|     |                                             |                |                                         | 0                                |                                                                                                    |   |
|     |                                             |                |                                         | 0                                |                                                                                                    |   |
|     | Total                                       |                |                                         | 60                               |                                                                                                    |   |
|     |                                             |                |                                         |                                  |                                                                                                    |   |

Figura 18-Guia informativo da disciplina

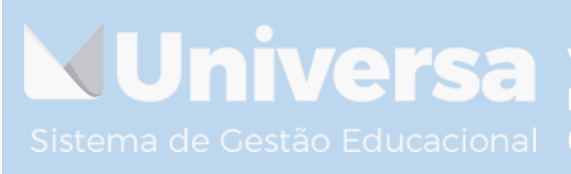

Versa Tecnologia ME, Rua Leandro Martins da Costa, 89, 22 Limoeiro, Caratinga, Minas Gerais, CEP 35300-107. +55 (33) 3321-6183

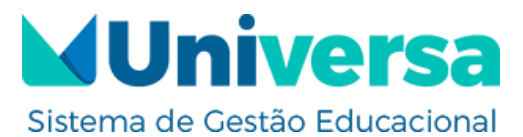

Nela será possível visualizar informações acerca da disciplina. A próxima opção será a de Grupos acessado em "Mais → Grupos", conforme mostra o próximo tópico.

#### 7.1 Grupos

Conforme mostra a Figura 17, nessa parte do sistema, serão apresentados os grupos do qual o aluno faz parte, para acessa-lo, basta clicar em cima de seu nome. Conforme mostra a Figura 19:

|     | PAINEL DISCIPLINAS 7 FINANCEIRO PERFIL NOTIFICAÇÕES 0 MEETING | is E Mais               |
|-----|---------------------------------------------------------------|-------------------------|
|     | ASSOCIAÇÕES CONVITES                                          | GUIA INFORMATIVO        |
| Sis | 2 – PEDAGOGIA EAD                                             | FÓRUNS<br>CONFIGURAÇÕES |
|     | 2° Pedagogia EaD-2018/7                                       |                         |

Figura 19-Grupos

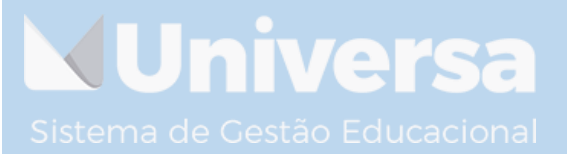

Versa Tecnologia ME, Rua Leandro Martins da Costa, 89, 23 Limoeiro, Caratinga, Minas Gerais, CEP 35300-107. +55 (33) 3321-6183

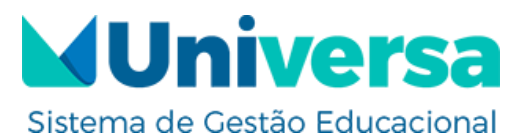

#### Em seguida será feito o redirecionamento para a interface da Figura

20:

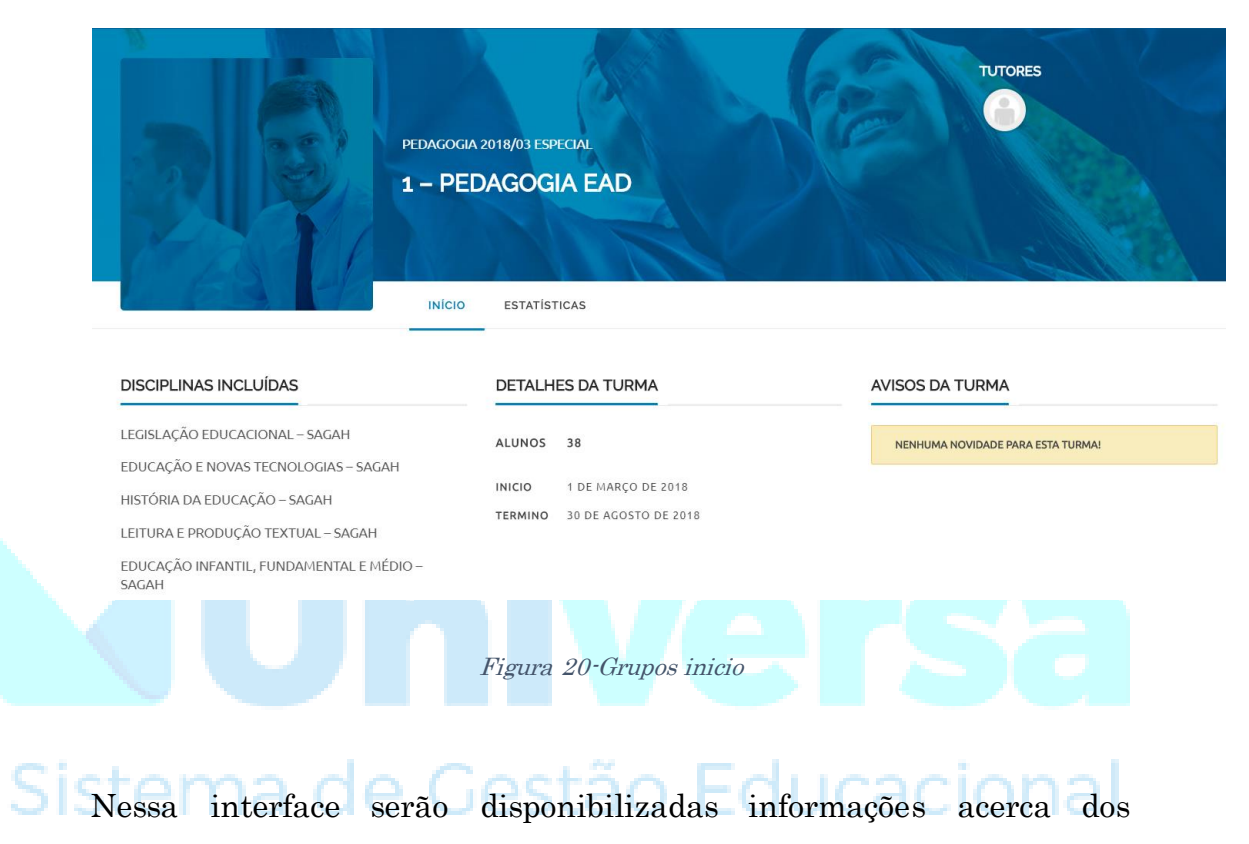

conteúdos que estejam vinculadas a esse grupo.

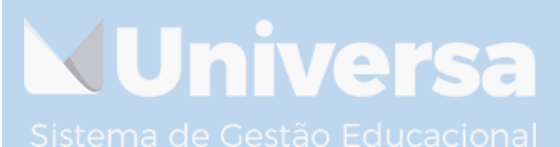

/ersa Tecnologia ME, Rua Leandro Martins da Costa, 89, 24 .imoeiro, Caratinga, Minas Gerais, CEP 35300-107. +55 33) 3321-6183

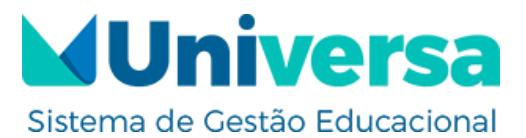

7.2 Fóruns

A próxima opção será os Fóruns, conforme mostra a Figura 21:

|                                                   | PAINEL           | DISCIPLINAS 3 | FINANCEIRO | PERFIL | NOTIFICAÇÕES 0 | MEETINGS | ≡ mais        |
|---------------------------------------------------|------------------|---------------|------------|--------|----------------|----------|---------------|
| TÓPICOS INICIADOS RESPOSTAS CRIADAS               | GUIA INFORMATIVO |               |            |        |                |          |               |
|                                                   |                  |               |            |        |                |          | GRUPOS 1      |
|                                                   |                  |               |            |        |                |          | FÓRUNS        |
| Tópicos no Fórum<br>Você não criou nenhum tópico. |                  |               |            |        |                |          | CONFIGURAÇÕES |

Figura 21-Grupos inicio

Na opção de Fórum é possível analisar os tópicos iniciados, as respostas cridas no fórum, os itens salvos como favoritos e as assinaturas.

### Sistema de Gestão Educacional

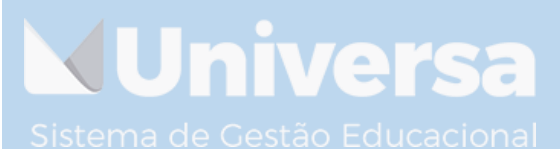

/ersa Tecnologia ME, Rua Leandro Martins da Costa, 89, 25 .imoeiro, Caratinga, Minas Gerais, CEP 35300-107. +55 33) 3321-6183

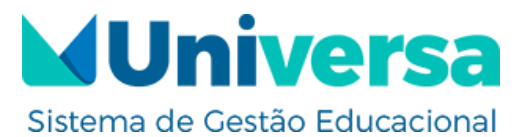

#### 7.3 Configurações

A próxima opção será a de Configurações, conforme ilustra a Figura 22:

|                             |                      | PAINEL        | DISCIPLINAS  | 3 | FINANCEIRO | PERFIL | NOTIFICAÇÕES | 0 | MEETINGS | ≡ MAIS           |   |
|-----------------------------|----------------------|---------------|--------------|---|------------|--------|--------------|---|----------|------------------|---|
| GERAL EMAIL VISIBILIDADI    | E DE PERFIL          |               |              |   |            |        |              |   |          | GUIA INFORMATIVO |   |
|                             |                      |               |              |   |            |        |              |   |          | GRUPOS           | 1 |
| Configurações               | Gerais               |               |              |   |            |        |              |   |          | FÓRUNS           |   |
| Current Password (required  | to update email or ( | change currer | nt password) |   |            |        |              |   |          | CONFIGURAÇÕES    |   |
|                             | Esqueceu sua sen     | nha?          |              |   |            |        |              |   |          |                  |   |
| Email da conta              |                      |               |              |   |            |        |              |   |          |                  |   |
| matheus.lopes@versatecr     | olo                  |               |              |   |            |        |              |   |          |                  |   |
| Trocar de senha (Deixe em b | ranco para não troc  | ar)           |              |   |            |        |              |   |          |                  |   |
|                             | Nova Senha           |               |              |   |            |        |              |   |          |                  |   |
|                             | Repeat New Pass      | word          |              |   |            |        |              |   |          |                  |   |
| SALVAR CONFIGURAÇÕES        |                      |               |              |   |            |        |              |   |          |                  |   |
| L                           | I                    |               |              |   |            |        |              |   |          |                  |   |
|                             |                      |               |              |   |            |        |              |   |          |                  |   |

#### Figura 22-Configurações

Em configurações é possível ter a visão geral, onde consta as configurações de e-mail da conta, e é possível também realizar a alteração da

senha de acesso ao ambiente virtual. Sistema de Gestão Educacional

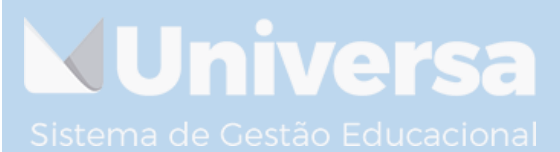

/ersa Tecnologia ME, Rua Leandro Martins da Costa, 89, 26 .imoeiro, Caratinga, Minas Gerais, CEP 35300-107. +55 33) 3321-6183

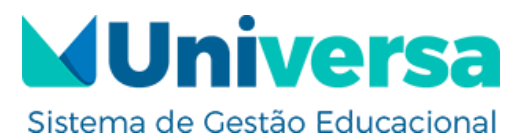

Já na opção e-mail é possível, definir as configurações de notificação

por e-mail, conforme ilustrado na Figura 23:

GERAL EMAIL VISIBILIDADE DE PERFIL

#### Notificações por email

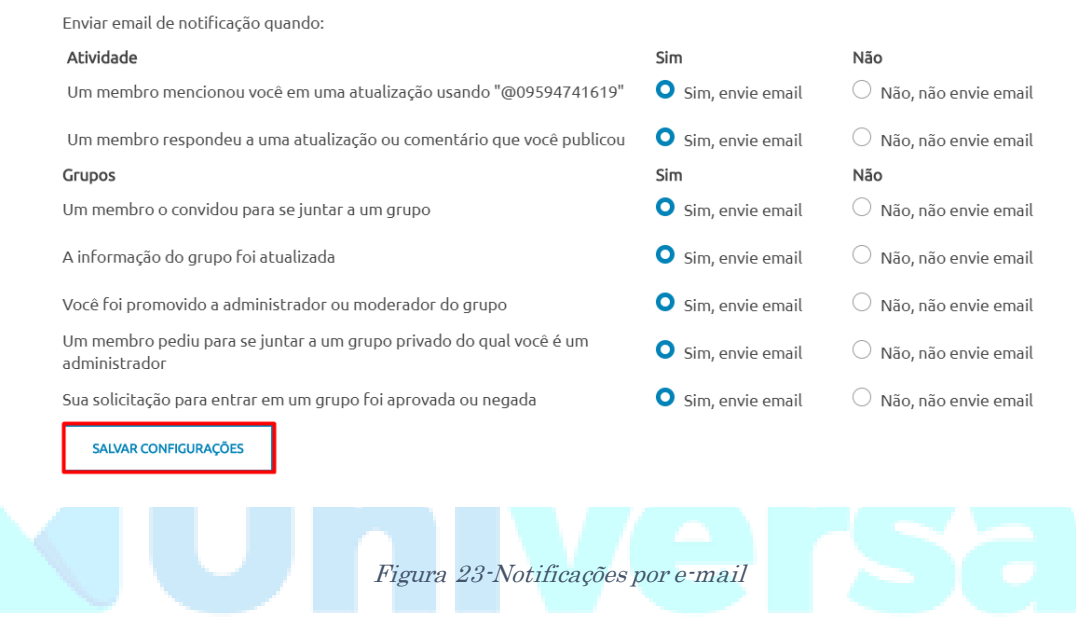

# Sistema de Gestão Educacional

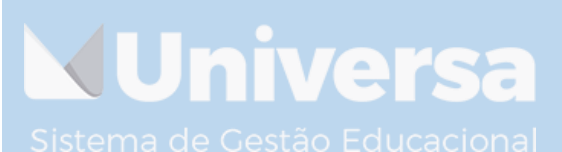

/ersa Tecnologia ME, Rua Leandro Martins da Costa, 89, 27 .imoeiro, Caratinga, Minas Gerais, CEP 35300-107. +55 33) 3321-6183

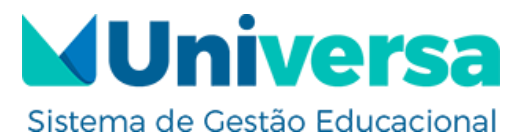

Após realizar as devidas configurações, deve-se clicar na opção salvar configurações. A próxima configuração é a de "Visibilidade de Perfil", conforme ilustra a Figura 24.

|     | GERAL EMAIL         | VISIBILIDADE DE PERFIL |   |  |  |  |  |  |       |           |                     |
|-----|---------------------|------------------------|---|--|--|--|--|--|-------|-----------|---------------------|
|     | <b>Base</b><br>Name |                        | - |  |  |  |  |  |       |           | Visibility<br>Todos |
|     | Location            |                        |   |  |  |  |  |  | S     | elecionar | visibilidade        |
|     | Location            |                        |   |  |  |  |  |  |       | Todos     | -                   |
|     | Bio                 |                        |   |  |  |  |  |  | S     | elecionar | visibilidade        |
|     | 510                 |                        |   |  |  |  |  |  |       | Todos     | -                   |
|     | Location            |                        |   |  |  |  |  |  | S     | elecionar | visibilidade        |
|     |                     |                        |   |  |  |  |  |  |       | Todos     | -                   |
|     | Bio                 |                        |   |  |  |  |  |  | s     | elecionar | visibilidade        |
|     |                     |                        |   |  |  |  |  |  | Todos | -         |                     |
|     | Social Profiles     |                        |   |  |  |  |  |  |       |           | Visibility          |
|     | Facebook            |                        |   |  |  |  |  |  | S     | elecionar | visibilidade        |
|     |                     |                        |   |  |  |  |  |  |       | IODOS     | •                   |
|     | Twitter             |                        |   |  |  |  |  |  | S     | elecionar | visibilidade        |
|     |                     |                        |   |  |  |  |  |  |       | Todos     | -                   |
| ot. | Facebook            | Facebook               |   |  |  |  |  |  | s     | elecionar | visibilidade        |
| SIS | FALEDOOK            |                        |   |  |  |  |  |  |       | Todos     | -                   |
|     | Twitter             |                        |   |  |  |  |  |  | S     | elecionar | visibilidade        |
|     |                     |                        |   |  |  |  |  |  |       | Todos     | -                   |
|     | Instructor          |                        |   |  |  |  |  |  |       |           | Visibility          |
|     | Speciality          |                        |   |  |  |  |  |  | S     | elecionar | visibilidade        |
|     |                     |                        |   |  |  |  |  |  |       | Todos     | •                   |
|     | Speciality          |                        |   |  |  |  |  |  | S     | elecionar | visibilidade        |
|     | _,,                 |                        |   |  |  |  |  |  |       | Todos     | -                   |
|     | SALVAR CONF         | FIGURAÇÕES             |   |  |  |  |  |  |       |           |                     |

#### Figura 24-Visibilidade de perfil

Conforme pode-se observar na Figura 23, é possível definir a visibilidade do perfil no sistema. Após adicionar as configurações necessárias deve-se clicar no botão "Salvar Alterações".

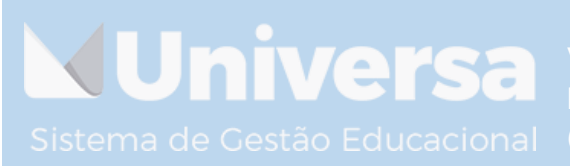

Versa Tecnologia ME, Rua Leandro Martins da Costa, 89, 28 Limoeiro, Caratinga, Minas Gerais, CEP 35300-107. +55 (33) 3321-6183

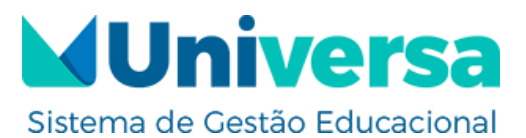

#### 8-PROTOCOLOS

Nessa interface é possível abrir um protocolo de atendimento ou acompanhar um que já esteja aberto, conforme ilustra a Figura 25:

| PAINEL MINHAS DISCIPL | INAS PROTOCOLOS                    | MUniversa<br>Sistema de Gestão Educacional | ۹ ۵ |
|-----------------------|------------------------------------|--------------------------------------------|-----|
|                       | CONSULTAR<br>PROTOCOLO<br>ADMINIST | TRADOR                                     |     |

Figura 25-Protocolos

#### 8.1 Abrir protocolo

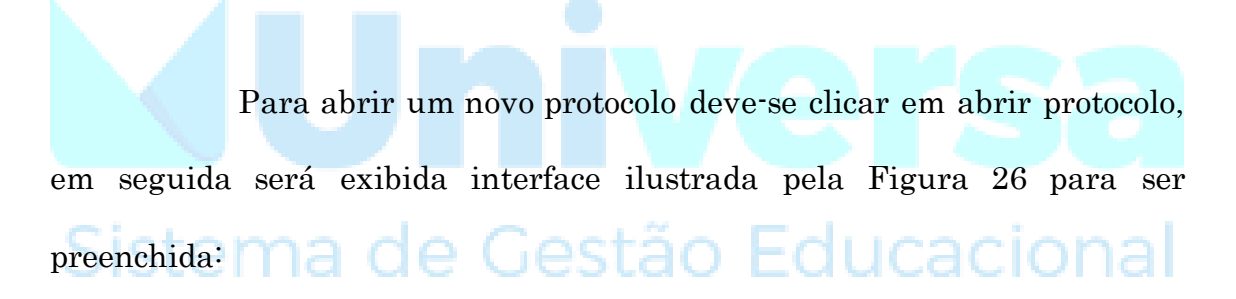

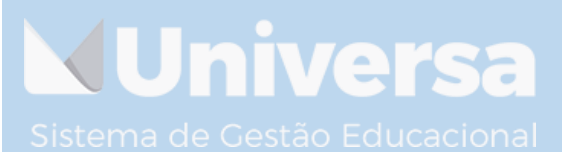

/ersa Tecnologia ME, Rua Leandro Martins da Costa, 89, 29 .imoeiro, Caratinga, Minas Gerais, CEP 35300-107. +55 33) 3321-6183

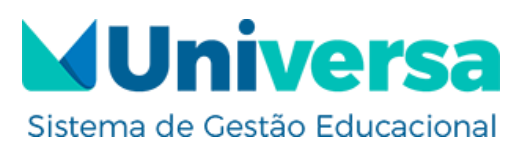

|                           | PROTOCOLO                                              |                                    |   |  |  |  |  |  |
|---------------------------|--------------------------------------------------------|------------------------------------|---|--|--|--|--|--|
|                           | Novo Protocolo                                         |                                    |   |  |  |  |  |  |
|                           | Selecione o Setor                                      |                                    | * |  |  |  |  |  |
|                           | Assunto:                                               | Selecione o Curso                  | - |  |  |  |  |  |
|                           | Escolher arquivos Nenhum arquivo selecionado           |                                    |   |  |  |  |  |  |
|                           | B I U 44 ↔ ⊟ ⊟ ≣ ≣ ≦ ↑ /* & % ×                        |                                    |   |  |  |  |  |  |
|                           |                                                        |                                    | 4 |  |  |  |  |  |
|                           | CRIAR PROTOCOLO<br>VOLTAR                              |                                    |   |  |  |  |  |  |
| Figura 26-Abrir protocolo |                                                        |                                    |   |  |  |  |  |  |
| A<br>em cria              | Após realizar o preenchimento dos car<br>ur protocolo. | npos descritos acima, basta clicar |   |  |  |  |  |  |
| Sis                       | tema de Gestão                                         | Educacional                        |   |  |  |  |  |  |

8.2 Consultar protocolo

Para realizar o acompanhamento do protocolo, basta clicar em consultar protocolo.

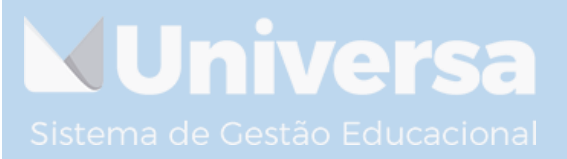

/ersa Tecnologia ME, Rua Leandro Martins da Costa, 89, 30 Limoeiro, Caratinga, Minas Gerais, CEP 35300-107. +55 33) 3321-6183

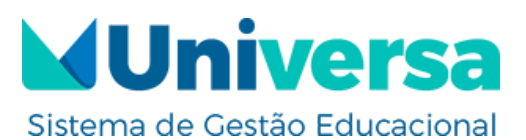

| HOME / PROTOCOLO     | OLO                        |          |             |            |             |              |       |
|----------------------|----------------------------|----------|-------------|------------|-------------|--------------|-------|
| Mostrar 10 -         |                            |          |             |            | Buscar:     |              |       |
| Código               | <ul> <li>Solici</li> </ul> | itação 🔶 | Título 🍦    | Situação 🍦 | Atualização | \$           | ¢     |
|                      |                            |          | Nada encont | rado.      |             |              |       |
| Nenhum dado encontra | do.                        |          |             |            |             | Anterior Pró | òxima |

Figura 27-Consultar protocolo

Nessa interface ficaram registradas as informações, acerca dos protocolos abertos, para que seja possível o acompanhamento dos mesmos.

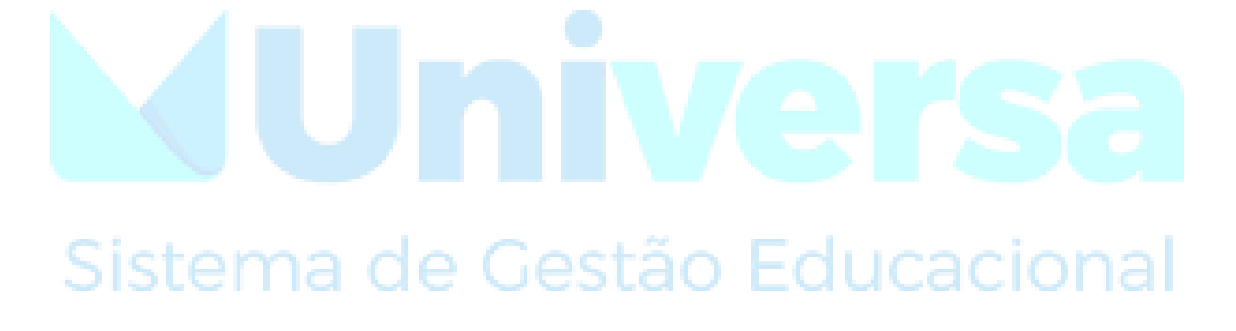

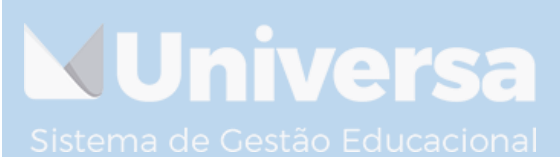

/ersa Tecnologia ME, Rua Leandro Martins da Costa, 89, 31 .imoeiro, Caratinga, Minas Gerais, CEP 35300-107. +55 33) 3321-6183

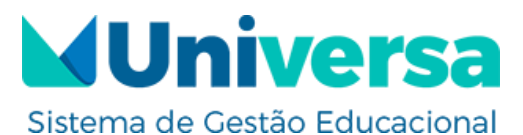

#### AGRADECIMENTOS

A equipe Universa reconhece a importância da educação e as dimensões que um ensino de qualidade pode proporcionar a um país e a seus cidadãos. Operamos em todos setores de uma instituição acadêmica, trazendo praticidade, otimização de tarefas e integração entre todos os processos da organização.

Tudo isso só é possível porque pessoas, como você, acreditam que a tecnologia pode auxiliar para uma educação mais eficiente, com recursos que facilitam a vida do motivo principal de todo este trabalho: O aluno.

Por isso, agradecemos a sua confiança e a oportunidade de fazer parte da história da formação de milhares de alunos que acessam o Universa, para visualizar conteúdos de qualidade, pensados, organizados e disponibilizados com tanto carinho pela equipe acadêmica da instituição.

> "Educação gera conhecimento, conhecimento gera sabedoria, e, só um povo sábio pode mudar seu destino. "

> > Samuel Lima

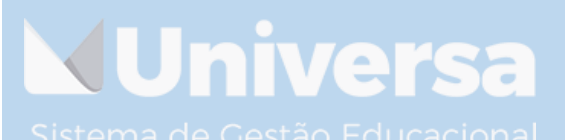

Versa Tecnologia ME, Rua Leandro Martins da Costa, 89, 32 Limoeiro, Caratinga, Minas Gerais, CEP 35300-107. +55 (33) 3321-6183